SELECTRONIX, INC. WOODINVILLE, WA

### **SUPERSTEP SERIES 4000**

# **SEQUENCING STEP**

### CONTROLLERS

**INSTALLATION & OPERATING** 

**TECH NOTE 201** 

**BACnet MS/TP Converter Wiring and Configuration** 

for Selectronix Building Management Interface

### Introduction

This addendum describes how to wire and configure the SLC4081 or SLC4082 BACnet I/P to BACnet MS/TP converter. This device converts the BACnet I/P information from the SLC4075-x, Touchscreen Gateway (TSGW) to BACnet MS/TP, an RS-485 protocol for the Selectronix Building Management Interface. A Bill of Materials and schematic to support the installation are included.

| Part Number        | Description                                                                          | Remarks                                                                                             |  |
|--------------------|--------------------------------------------------------------------------------------|----------------------------------------------------------------------------------------------------|--|
| SLC4081            | BACnet I/P to MS/TP converter, pre-programmed with Selectronix data points           |                                                                                                    |  |
| SLC4082            | BACnet I/P to MS/TP converter, pre-programmed with Selectronix data points           | Less expensive equivalent to<br>SLC4081                                                             |  |
| SLC4083            | Transformer, 120/24 V ac, Chassis mount, ¼" quick disconnect terminals               | For use with either SLC4081 or<br>SLC4082                                                           |  |
| SLC4076 (optional) | Power Supply, 24V dc, DIN rail mount                                                 | Compatible with SLC4081 or<br>SLC4082<br>For <b>SLC4081 or SLC4082</b> , a 24 V                     |  |
|                    | DIN Rail to mount SLC4076                                                            | ac transformer may be used.                                                                         |  |
| SLC4020-x          | Cable, to connect SLC4075, Touchscreen Gateway<br>(TSGW) to SLC4081 BACnet converter | -x is required length from TSGW to<br>SLC4081. Standard lengths are 1, 2,<br>3, 6. 10. 20. 35 feet. |  |

# **1** Bill of Materials

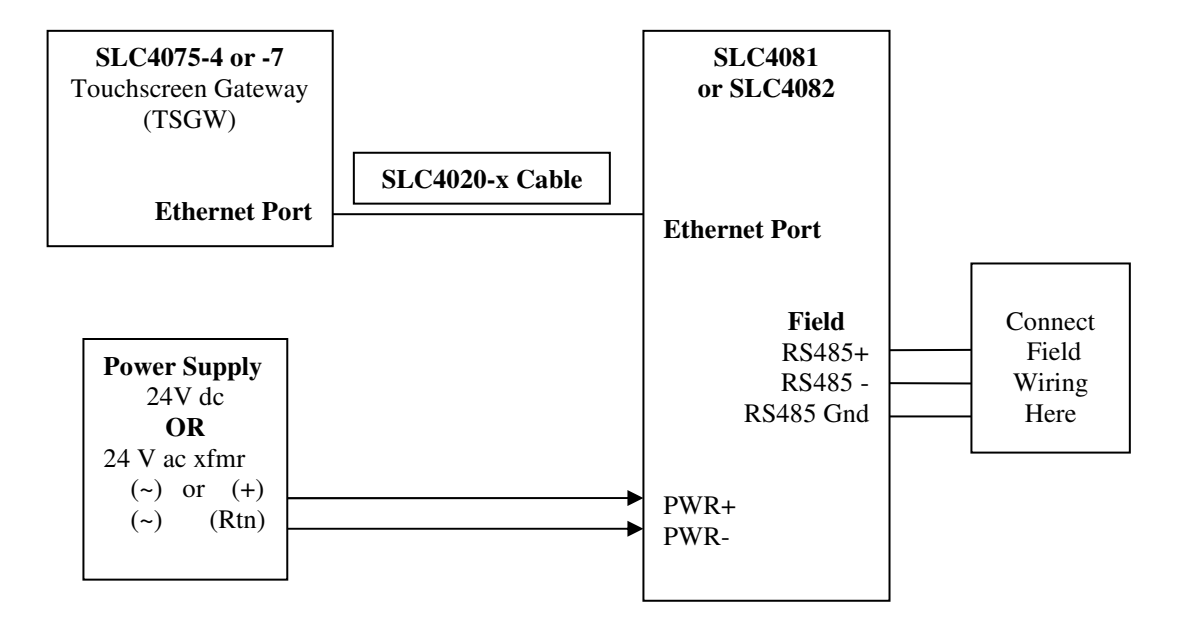

Figure 1 BACnet I/P to BACnet MS/TP Converter Wiring Diagram

# 2 SLC4081 ProtoNode Customer Configuration Instructions

**Equipment Required:** 

- 1. Laptop PC configured with static IP address of 192.168.0.102
- 2. Power supply, 24V dc

#### Procedure:

- 1. Connect 24V power to the ProtoNode
- 2. Connect the laptop to the ProtoNode using a straight-through cable.
- 3. Using a browser, enter 192.168.0.103 and see the Sierra Monitor screen
  - a. Locate the configuration file sent from Selectronix xxxxxxx.csv

#### **b.** Upload this file to the unit:

- i. Select <Diagnostics & Debugging> on the home page
- ii. In the Navigation pane, select <Setup>
  - 1. Select <File Transfer>
  - 2. Select <Choose File> and select the applicable configuration file
  - 3. Select <Submit> and see various status messages, then "Configuration update complete..."

#### c. Restart the system

- i. Select <System Restart>
- 4. If you have any other issues with the ProtoNode settings, free technical support is available from ProtoConvert
  - a. By email:
    - i. <u>support@protoconvert.com</u>
  - b. By phone
    - i. USA/Canada (Toll Free) : +1-888-793-0418 Ext 2
- 5. If you have any other issues with the data points, contact Selectronix
  - a. By email
    - i. techsupport@selectronix.us
  - b. By phone
    - i. (425) 788-2979

# **3** SLC4082 BB2 Customer Configuration Instructions

The SLC4082 Babel Buster 2 (BB2) is delivered with all the data points pre-programmed to be compatible with the SLC4075-x Touchscreen gateway.

The unit may be re-configured to change the Instance ID from the default 4082, MS/TP MAC address from the default 121, or MS/TP baud rate from the default 38400. *When multiple units are to be installed on the same network, each unit must be assigned a unique Instance ID and MAC address.* 

The default IP address for the unit has been changed to: 192.168.0.103 **Do Not Change This Address,** as it must be compatible with the IP address of the SLC4075 (192.168.0.104), and is never visible on a common network, even if multiple SLC4082s are on a common network.

The BB2 contains an http server which provides for re-configuration.

#### **Required Equipment**

- 1. External 24V ac or 24V dc power supply.
- 2. Laptop PC with wired Ethernet port.
- 3. A standard Ethernet patch cable, such as SLC4020-x.

#### **Detailed Instructions**

- 4. Configure a laptop computer to have the TCP/IP settings as follows:
  - a. Static IPV4 Address: 192.168.0.99
  - b. Subnet Mask: 255.255.255.0
  - c. Default Gateway: 0.0.0.0
- 5. Connect the laptop PC to the switch and to the BB2
- 6. Default Logon ID: system
- 7. Default Password: admin

## 3.1 Change SLC4082 Instance ID

| $\Box$ BACnet Port Manageme $	imes$ +                                          |                     |                          |                      |                       | - 0     | × |
|--------------------------------------------------------------------------------|---------------------|--------------------------|----------------------|-----------------------|---------|---|
| $\leftarrow$ $\rightarrow$ $\circlearrowright$ 192.168.0.103/pgBIPNetwork.html |                     |                          |                      |                       |         |   |
| Data Objects                                                                   | BACnet Client       | BACnet Router            | Modbus TCP           | System Setup          |         |   |
| Setup                                                                          | ввмр                |                          |                      | l l                   |         |   |
| Config File                                                                    | BACnet IP Port      | Local Host               | User                 |                       |         |   |
| This page displays BACnet                                                      | IP port settings.   |                          |                      |                       |         |   |
|                                                                                |                     |                          |                      |                       |         |   |
|                                                                                |                     |                          |                      |                       | Refresh |   |
|                                                                                |                     |                          |                      |                       |         | Î |
| BACnet IP Settings:                                                            |                     |                          | <u>Lc</u>            | ocal Network Settings |         |   |
| Dev                                                                            | vice Instance 4082  |                          |                      | Save                  |         |   |
| Port (default 0xBA                                                             | C0 = 47808) 47808   |                          |                      |                       |         |   |
| Device                                                                         | Object Name Select  | ronix SLC4082 BB2-7030 E | ACnet Gateway/Router |                       |         |   |
| Device                                                                         | e Description Babel | Buster BB2-7030 BACnet C | ateway/Router        |                       |         |   |

- 8. Select <System Setup>; <Setup>; <BACnet IP Port>
- 9. Change BACnet IP Settings; Device Instance to the desired value
  - a. The range of Node is 1-4194302

#### 10. <Save>

- 11. Wait while the information is saved to the unit
- 12. The browser should automatically refresh, but if it doesn't, <Refresh> to verify the value
- 13. has been changed

# 3.2 Change SLC4082 MS/TP MAC Address or Baud rate

| BACnet Port Manageme × +                                                            |       | - |   | × |  |  |
|-------------------------------------------------------------------------------------|-------|---|---|---|--|--|
| $\leftarrow$ $\rightarrow$ O $\mid$ 192.168.0.103/pgBIPNetwork.html                 | □ ☆ = | 1 | ٩ |   |  |  |
|                                                                                     |       |   |   |   |  |  |
| MSTP Port Configuration                                                             |       |   |   |   |  |  |
| MSTP MAC address: 121 Max Masters: 127 MS/TP Baud Rate: 38400 V Update              |       |   |   |   |  |  |
|                                                                                     |       |   |   |   |  |  |
|                                                                                     |       |   |   |   |  |  |
| 14. Change the MSTP Port Configuration MSTP MAC address to the desired value        |       |   |   |   |  |  |
| a. The range of MAC addresses is 1-127                                              |       |   |   |   |  |  |
| 15. Change the baud rate using the drop down arrow to either 9600, 19200, or 76800. |       |   |   |   |  |  |

- 16. <Save>
- 17. Wait while the information is saved to the unit
- 18. The browser should automatically refresh, but if it doesn't, <Refresh> to verify the value has been changed

### Questions: Call Selectronix at (425) 788-2979 or email techsupport@selectronix.us